# **CURRENT MEMBERS**

#### Accessing Your Digital Membership Card

If you've recently purchased a membership—whether online, on-site, or carried over from a previous system—here's how to access your digital membership card:

- 1. Visit the Login Page: Wonderscope Login
- 2. Log In or Create an Account
  - If you already have an account, enter your email or phone number and the verification code either texted or emailed to you.
  - If you don't have one yet, click "Create an Account" and follow the prompts to register using the same email or phone number associated with your membership.
- 3. Once logged in, click on the "My Tickets" link at the top of the page. You'll see your membership(s) listed here. If you're on a mobile device, you'll have the option to add the membership pass to your digital wallet (Apple Wallet or Google Wallet) for easy access when visiting.

## **NEW MEMBERS**

If you've recently purchased a membership—whether online, on-site, or carried over from a previous system—here's how to access your digital membership card:

- 1. Visit the Login Page: Wonderscope Login
- 2. Log In or Create an Account
  - If you already have an account, enter your email or phone number and the verification code either texted or emailed to you.
  - If you don't have one yet, click "Create an Account" and follow the prompts to register using the same email or phone number associated with your membership.
- 3. Once logged in, click on the "My Tickets" link at the top of the page. You'll see your membership(s) listed here. If you're on a mobile device, you'll have the option to add the membership pass to your digital wallet (Apple Wallet or Google Wallet) for easy access when visiting.

#### How Do I Add the Membership Card to My Apple Wallet?

Access the membership confirmation email you received upon purchase of a membership from your smartphone or log in online and click the "Download" button, then click "Add to Wallet" and "Add". The card will automatically go to your iPhone's Apple Wallet. It can be accessed in Wallet at

any time. Click the three-dot icon "..." button on the top right of the screen to view your membership card.

# How Do I Add the Membership Card to My Google Pay?

To install your digital card to Google pay you just follow these steps: If your phone shares the same email address you use in your desktop computer/laptop, then you can install it from your computer and see it on the phone later (you can install the Google pass to your phone directly from your computer):

- 1. Open the membership confirmation email you received upon purchase of a membership
- 2. Click on the "Download" button
- 3. Click on "add to Google pay"
- 4. A preview will appear. Click on "Save to Google pay"
- 5. In some cases, Google pay might ask you to log in so you can save it to a Google account. Please log in to continue (credit card information should not be needed).
- 6. That's it! You can now access your digital card from your iPhone/Android phone after you download the Google pay app
  - https://play.google.com/store/apps/details?id=com.google.android.apps.nbu.paisa.user

## If You Received the Membership Confirmation Email Directly to Your Phone (Android/iPhone):

- 1. Make sure Google pay is installed https://play.google.com/store/apps/details?id=com.google.android.apps.nbu.paisa.user
- 2. Open the email directly from your phone
- 3. Click on the "Download" button
- 4. Click on "add to Google pay"
- 5. A preview will appear. Click on "Save to Google pay"
- In some cases, Google pay might ask you to log in so you can save it to a Google account.
  Please log in to continue (credit card information should not be needed).
- 7. The digital card will be saved to Google pay and you will be able to access it from the Google pay app at any time.

## How to Share the Card from an iPhone to an Android Phone

- 1. Open the digital card on your iPhone (already saved in your Apple Wallet)
- 2. Then, tap on the sharing button (it looks like a square with an arrow pointing up)
- 3. Once you tap this button, you will see the sharing options. We suggest you tap on "Email", so you can share the digital card to the Android phone via email.

## How to Share the Card from an Android Phone to an iPhone Google Wallet:

Simply forward the email you received and ask them to click on "Download Membership Card > Add to Apple Wallet" the same way you did (Google does not have a sharing option).

# How to Share Your Card between the Same Operating System Devices (Android to Android, iPhone to iPhone)

After installing the digital card on the first device, you just need to enter the card on that phone and use the "Share" option to distribute the pass to other members who are included on your membership.

For iPhone users: Search for a three-dot icon "..." at the top right of your card.

- Once you tap on the icon, search for an icon that looks like an arrow over a square on the top right of your screen.
- You will see sharing options like Airdrop, Mail, etc....Use one of those options to share your card (we recommend you use the Mail option).

# Android users:

**Google Wallet:** Simply forward the email you received and ask them to click on "Download Membership Card > Add to Google pay" the same way you did (Google does not have a sharing option).

## How to Download a PDF Version of Your Membership Card

- 1. Open your Email: Locate the membership confirmation email that was sent to you by Wonderscope Children's Museum "Your membership details..."
- 2. Click or Tap the "Print your receipt" button to initiate the download process.
- 3. Download the PDF Version: After clicking the link, you will see a "PDF" of your membership card. Save to your device